## 声强测量仪上位机软件安装使用教程

- PS:如通信失败或遇到其他通信故障,一般为连接异常所致,可尝试重新插拔连接线。
- 1. 将上位机软件压缩包解压到桌面文件夹,双击运行文件夹内的【setup】文件。

| 📕 I 🗹 📕 🖛 I |     |       | 管理       | 新上位机(无公司      | 信息)2022- | 05-27   |    |            | - 0               | ×   |
|-------------|-----|-------|----------|---------------|----------|---------|----|------------|-------------------|-----|
| 文件 主页       | 共享  | 查看    | 应用程序工具   |               |          |         |    |            |                   | ~ ໃ |
| ← → • ↑     | 《 新 | 上位 >  | 新上位机(无公司 | 言息)2022-05-27 | ~        | Ö       | ٩  | 在 新上位机(无公司 | 信息)2022-05-27 中搜索 |     |
| ➡ 下載        | * ^ | 名称    | ^        |               | 修改日期     | 明       |    | 类型         | 大小                |     |
| 🗎 文档        | *   | 👼 Set | up       |               | 2022/5   | /27 10: | 11 | 应用程序       | 18,092 KB         |     |
| ▶ 图片        | *   |       |          |               |          |         |    |            |                   |     |
| DATA (D:    | )   |       |          |               |          |         |    |            |                   |     |
| qsw         |     |       |          |               |          |         |    |            |                   |     |
| 华剑          |     |       |          |               |          |         |    |            |                   |     |
|             | 王八言 |       |          |               |          |         |    |            |                   |     |

2. 按照提示进行安装【声强检测仪】安装程序。

| 🗧 声强检测仪 1.1.6 安装                  | - 🗆 X                                                                   |
|-----------------------------------|-------------------------------------------------------------------------|
| <b>选择安装位置</b><br>选择 声强检测仪 1.1.6 的 | 安装文件夹。                                                                  |
| 安装程序将把 声强检测仪<br>浏览(B)] 并选择其他的     | 1.1.6 安装到以下目录。要安装到另一个目录,请点击[<br>文件夹。 点击[安装(I)]开始安装。                     |
| 安装目录                              |                                                                         |
| C:\Program Files (x86             | )\声强检测仪 浏览(B)                                                           |
| 所需空间: 65.3 MB<br>可用空间: 143.2 GB   |                                                                         |
|                                   | < 上一步(P) 安装(I) 取消(C)                                                    |
| 📱 声强检测仪 1.1.6 安装                  | - 🗆 X                                                                   |
|                                   | <b>声强检测仪 1.1.6 安装程序结束</b><br>声强检测仪 1.1.6 已经成功安装到本机。<br>点击【完成(F)】关闭安装程序。 |
|                                   | ☑运行 声强检测仪 1.1.6(R)                                                      |
|                                   | ☑显示自述文件(M)                                                              |
|                                   |                                                                         |
|                                   | < 上一步(P) <b>完成(F)</b> 取消(C)                                             |

3. 安装完成后双击桌面【声强检测仪】图标—点击【浏览】—选择【New\_UI】 —点击【打开】。

| <b></b><br>回收站 | 声强检测仪 |          |  |  |
|----------------|-------|----------|--|--|
|                |       | <b>⊳</b> |  |  |
| WPS Office     |       |          |  |  |
| Microsoft      |       |          |  |  |

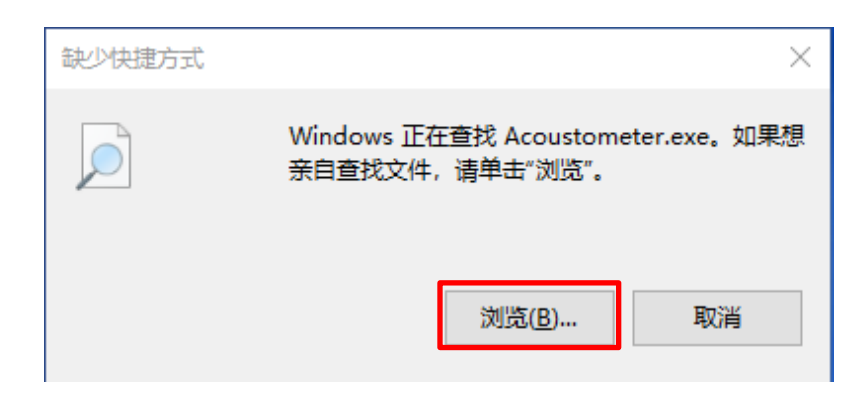

| → · ↑ <mark>·</mark> · | 此电脑 > OS (C:) > Program Files (xi | B6) → 声强检测仪     | ~               | Ö /       | 在 声强检测仪 中搜索 |     |
|------------------------|-----------------------------------|-----------------|-----------------|-----------|-------------|-----|
| 织▼ 新建文件夹               | E                                 |                 |                 |           |             | ?   |
| 华剑                     | <b>^</b> 名称 ^                     | 修改日期            | 类型              | 大小        |             | ^   |
| ▶ WPS云盘                | libGLESv2.dll                     | 2020/5/11 23:39 | 应用程序扩展          | 7,816 KB  |             |     |
|                        | 🗟 libstdc++-6.dll                 | 2022/2/17 22:47 | 应用程序扩展          | 1,521 KB  |             |     |
| OneDrive               | 🗟 libwinpthread-1.dll             | 2022/2/17 22:48 | 应用程序扩展          | 46 KB     |             |     |
| 此电脑                    | License                           | 2022/5/25 20:46 | 文本文档            | 0 KB      |             |     |
|                        | 📄 log                             | 2022/5/14 20:51 | 文本文档            | 3 KB      |             |     |
| ■ 1045<br>■ 1045       | mvapp                             | 2022/5/27 9:52  | ICO 图片文件        | 19 KB     |             | - 1 |
|                        | New_UI                            | 2022/5/26 21:55 | 应用程序            | 1,062 KB  |             |     |
|                        | opengl32sw.dll                    | 2016/6/14 21:08 | <b>应用程予!/ 展</b> | 15,621 KB | •           |     |
| 又相                     | 🗟 Qt5Core.dll                     | 2020/5/11 23:39 | 应用程序扩展          | 8,411 KB  |             |     |
| ▶ 下载                   | 🗟 Qt5Gui.dll                      | 2020/5/11 23:39 | 应用程序扩展          | 9,483 KB  |             |     |
| 音乐                     | Qt5PrintSupport.dll               | 2020/5/11 23:39 | 应用程序扩展          | 659 KB    |             |     |
| 桌面                     | 🗟 Qt5SerialPort.dll               | 2020/5/11 23:45 | 应用程序扩展          | 155 KB    |             |     |
| OS (C:)                | 🗟 Qt5Svg.dll                      | 2020/5/11 23:46 | 应用程序扩展          | 578 KB    |             |     |
|                        | Qt5Widgets.dll                    | 2020/5/11 23:39 | 应用程序扩展          | 8,970 KB  |             |     |
|                        | 🗸 🔞 uninst                        | 2023/7/6 9:41   | 应用程序            | 71 KB     |             | ~   |
| <del></del>            | (什名(N)) Now 11                    |                 |                 |           |             |     |
| ×1                     |                                   |                 |                 |           |             |     |

4. 跳出通信界面—按照下图设置—点击【打开串口】—点击【确定】—开始通信。

注意:【串口号】选择要和电脑端使用的端口一致,其他参数设置如下图所示。

| ■ 声强检测仪 |        |        |         | - 🗆 X   |  |
|---------|--------|--------|---------|---------|--|
| 设备列表    | 日期/时间  | 声强     | (W/cm²) | 频率(KHz) |  |
|         |        |        |         |         |  |
|         | ■ 串口设置 | _      | ×       |         |  |
|         | 串口号    | COM3   |         |         |  |
|         | 波特率    | 115200 |         |         |  |
|         | 数据位    | 8      |         |         |  |
|         | 停止位    |        |         |         |  |
|         | 校验位    | Even   |         |         |  |
|         |        |        |         |         |  |
|         | 打开     | 开串口 确定 |         |         |  |
|         |        |        |         |         |  |
|         |        |        |         |         |  |
|         |        |        |         |         |  |
|         |        |        |         |         |  |

5. 通信界面—点击【实时数据】—点击【开始采集】。

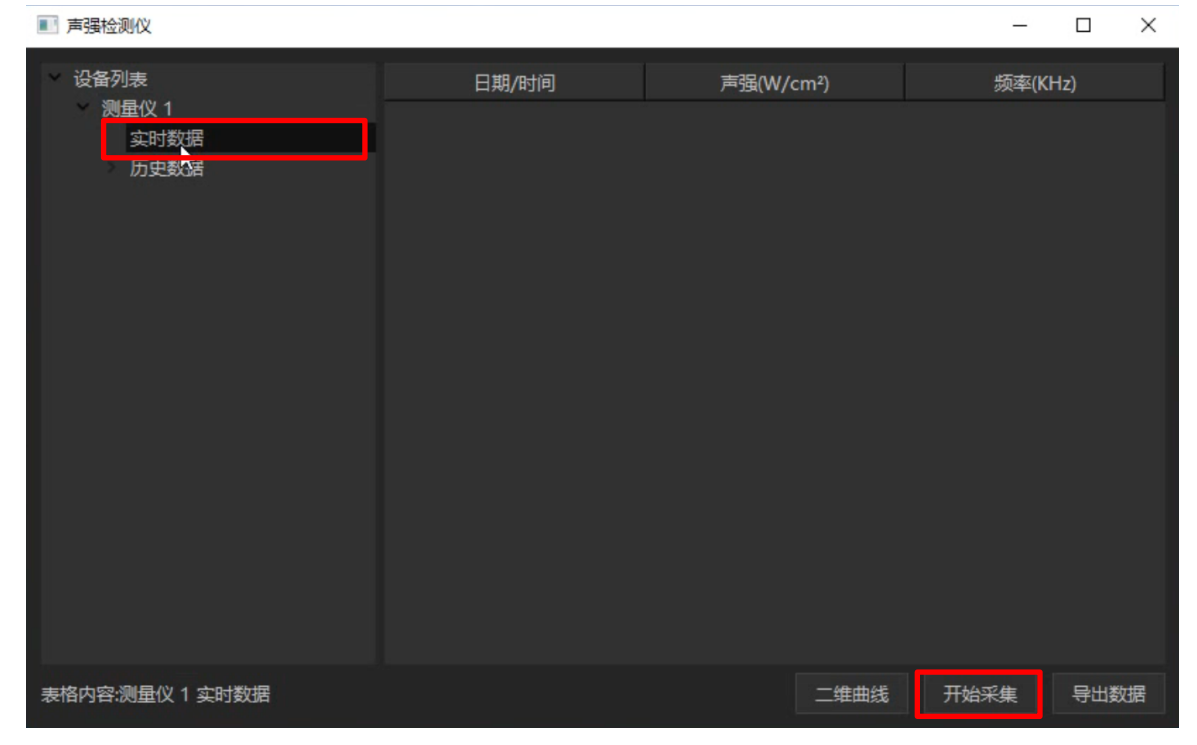

| ■ 声强检测仪                           |                     |                        | _          |        |
|-----------------------------------|---------------------|------------------------|------------|--------|
| ◇ 设备列表                            | 日期/时间               | 声强(W/cm²)              | 频率(KHz)    | ^      |
| > 测量仪 1                           | 2023-07-06 09:47:41 | 2.12                   | 100.09     |        |
| 历史数据                              | 2023-07-06 09:47:46 | 2.12                   | 100.09     |        |
|                                   | 2023-07-06 09:47:47 | 2.12                   | 100.09     |        |
|                                   | 2023-07-06 09:47:48 | 2.12                   | 100.09     |        |
|                                   | 2023-07-06 09:47:49 | 2.12                   | 100.09     |        |
|                                   | 2023-07-06 09:47:51 | 2.12                   | 100.09     |        |
|                                   | 2023-07-06 09:47:52 | 2.12                   | 100.09     |        |
|                                   | 2023-07-06 09:47:53 | 2.12                   | 100.09     |        |
|                                   | 2023-07-06 09:47:54 | 2.12                   | 100.09     |        |
|                                   | 2023-07-06 09:47:55 | 2.12                   | 100.09     |        |
|                                   | 2023-07-06 09:47:56 | 2.12                   | 100.09     |        |
|                                   | 2023-07-06 09:47:57 | 2.12                   | 100.09     |        |
|                                   |                     |                        |            | ~      |
| 表格内容:测量仪 1 实时数据                   |                     | 二维曲线                   | 停止采集       | 导出数据   |
| ■ 声强检测仪                           |                     | -                      |            |        |
| 🔳 Sava File                       |                     |                        |            | ×      |
| ← → ▼ ↑ 🔮 > 此电脑 > 文档 >            |                     | ~ 3                    | ▶ ○ 在文档中搜索 | E      |
| 组织 ▼ 新建文件夹                        |                     |                        |            | == • ? |
| DATA (D:)                         | ^ 修改日期              | 类型                     | 大小         |        |
| 4500 Adobe 保存的图片 Tencent Files    | 2022/4/10           | 8 9:47 文件夹<br>9:05 文件夹 |            |        |
| _ 华剑 WeChat Files                 | 2023/7/6            | 8:53 文件夹               |            |        |
| > • WPS云盘 WPSDrive                | 2023/5/3            | 1 12:38 文件夹            |            |        |
| > 🥌 OneDrive                      |                     |                        |            |        |
| ~ 🔜 此电脑                           |                     |                        |            |        |
| > 3D 对象                           |                     |                        |            |        |
|                                   |                     |                        |            |        |
|                                   |                     |                        |            |        |
| > ↓ 下载                            |                     |                        |            |        |
| 文件名(N): 1230706094800             |                     |                        |            | ~      |
| 保存类型(T): Microsoft Office (*.csv) |                     |                        |            | ~      |
| ▲ 隐藏文件夹                           |                     |                        | 保存(S)      | 取消     |

## 7. 点击【历史数据】—勾选对应文件—点击【导出数据】可保存历史文件。

| ■ 声强检测仪             |                     |      | - 🗆 X     |
|---------------------|---------------------|------|-----------|
| ◇ 设备列表 ^            | 日期/时间               |      | 频率(KHz)   |
| 测量仪 1<br>实时数据       | 2023-06-25 16:08:45 | 2.12 | 100.09    |
| ── 万史数据             | 2023-06-25 16:08:48 | 1.56 | 100.09    |
| ✓ 23-6-25 16:8:45 4 | 2023-06-25 16:08:51 | 1.91 | 100.09    |
| 23-6-25 16:22:2     | 2023-06-25 16:08:54 | 1.91 | 100.09    |
| 23-6-25 16:22:3     |                     |      |           |
| 23-6-25 16:29:3     |                     |      |           |
| 23-6-25 16:30:4     |                     |      |           |
| 23-6-25 16:32:1     |                     |      |           |
| 23-6-25 16:33:3     |                     |      |           |
| 23-6-25 16:33:5     |                     |      |           |
| 23-6-25 16:34:3     |                     |      |           |
| 23-6-25 16:34:5     |                     |      |           |
| 23-7-6 9:12:46 22   |                     |      |           |
| 23-7-6 9:25:31 19   |                     |      |           |
| 23-6-25 15:7:14 2   |                     |      |           |
| 23-6-25 15:7:23 5   |                     |      |           |
| 23-6-25 15:7:44 1   |                     |      |           |
| 表格内容:测量仪 1 历史数据     |                     |      | 二维曲线 导出数据 |